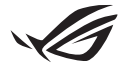

# Průvodce nastavením klíče Keystone II

Keystone (klíč NFC) umožňuje přístup k přizpůsobitelným nastavením a spouštění podporovaných funkcí. Nastavení klíče Keystone lze upravit pomocí aplikace Armory Crate a nastavení provedená po propojení budou vázána na tento klíč Keystone.

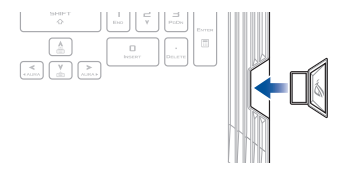

## Propojení Keystone s vaším účtem ASUS

Vložte klíč Keystone a otevřete aplikaci Armory Crate, v hlavní nabídce přejděte na položku **Device (Zařízení)** > **Keystone**, poté vyberte příkaz **Bind Account** (**Propojit účet**). Jakmile je propojení dokončeno, můžete začít upravovat nastavení vašeho klíče Keystone na této stránce.

| Annoury Gate         |                                                                                                    |  |
|----------------------|----------------------------------------------------------------------------------------------------|--|
| ≡                    | Keystone                                                                                                    |  |
| Home                 |                                                                                                    |  |
|                      |                                                                                                    |  |
| Device               | Maler sam your AOZA Account is locard to the Republic The will enable automatic login in Amouny<br>Craits allow your to indice the system configurations and in this Republic and allo get more<br>manifold in SCI www.sci. |  |
| 🛆 AURA Sync          | Keystone tellow<br>Docked Key                                                                                                    |  |
| Game Library         | · /                                                                                                    |  |
| 1+ Scenario Profiles | Docked Keystone Behavior                                                                                                    |  |
| <i>4</i> 7           | Apply custom lighting effects on e                                                                                                    |  |
| Featured             | Trigger sound (m                                                                                                    |  |
| TEL News             |                                                                                                    |  |
|                      | Quick Access                                                                                                    |  |

POZNÁMKA: Keystone lze propojit pouze s účtem ASUS. Pokud jste Keystone propojili s vaším účtem ASUS již dříve, nebude možnost Bind account (Propojit účet) dostupná.

# Přizpůsobení vašeho klíče Keystone

## DŮLEŽITÉ!

- · Váš notebook musí být připojený k internetu.
- Před úpravou následujících nastavení vložte Keystone.

## Chování dokovaného klíče Keystone

Klepnutím zapnete nebo vypnete volitelné funkce, které lze aktivovat, když je váš klíče Keystone vložen do slotu.

## Rychlý přístup

Tato nabídka umožňuje použít klíče Keystone ke spuštění vybraných funkcí při vkládání a vyjímání klíče Keystone.

#### Vložení Keystone

- 1. Klepněte na off (vypnuto) pro zapnutí Insert Keystone (Vložit Keystone).
- Zkontrolujte funkci, kterou chcete povolit, a můžete ji přizpůsobit výběrem možností z rozbalovací nebo místní nabídky.

#### POZNÁMKA:

Než povolíte Remember my account and restore system confgurations (Zapamatovat si můj účet a obnovit systémové konfigurace), musíte:

- 1. Propojit klíč Keystone s vaším účtem ASUS.
- Zálohovat svůj systémový profil tak, že v hlavní nabídce Armory Crate přejdete do User Center (Centrum uživatele) > přihlaste se ke svému účtu ASUS > zaškrtněte Auto-Backup and Restore (Automatické zálohování a obnovení) pod svým uživatelským profilem.

| Ø              |                   |             |                             |  |  |
|----------------|-------------------|-------------|-----------------------------|--|--|
| ≡              |                   | User Center |                             |  |  |
| í              |                   |             |                             |  |  |
| w <sub>f</sub> | * Device          |             |                             |  |  |
|                | AURA Sync         |             |                             |  |  |
| 68             | Game Library      |             | Email<br>asus_rog@visus.com |  |  |
| tit            | Scenario Profiles |             |                             |  |  |
| 1              | Featured          |             | 2/5/2020 12:30:08 AM        |  |  |
| F              | News              |             | V Auto-Backup and Restore   |  |  |

## Vyjmutí Keystone

- 1. Klepněte na off (vypnuté) pro zapnutí Remove Keystone (Vyjmutí Keystone).
- 2. Zkontrolujte funkci, kterou chcete povolit.

# Nakonfigurování jednotky Shadow

Shadow Drive (Z:) je skrytý diskový oddíl, který můžete zamknout (skrýt) nebo odemknout (zobrazit) pomocí svého účtu ASUS nebo autorizovaného klíče Keystone (viz část Autorizace odemykacího klíče). Posouvejte se dolů po stránce Settings (Nastavení), dokud se nedostanete na část Shadow Drive (Jednotka Shadow).

## DŮLEŽITÉ!

- Aby bylo možné tuto funkci aktivovat, musí být notebook připojen k internetu.
- Zkontrolujte, zda již máte zaregistrovaný účet člena ASUS. Další informace najdete na <u>https://account.asus.com</u>.

## **Shadow Drive**

Pokud používáte Shadow Drive poprvé, vyberte Activate Shadow Drive (Aktivace Shadow Drive), poté pro dokončení aktivace nastavte svůj účet ASUS jako adresu pro obnovení hesla.

## **Stav Shadow Drive**

### Zamknutí (skrytí) vašeho Shadow drive

Zvolte Lock (Zamknout) a Shadow Drive bude skrytý.

#### Odemknutí (zobrazení) svého Shadow Drive

- Výběrem možnosti Unlock Shadow Drive (Odemknout jednotku Shadow) změníte zamknutý stav jednotky.
- Zadejte heslo svého účtu ASUS a výběrem možnosti OK odemkněte (zobrazte) Shadow Drive (Z :).

#### Nastavení šifrování POZNÁMKA:

- Funkce šifrování je k dispozici pouze u modelů ROG s předinstalovanou verzí ASUS Windows 10 Professional.
- Možnost Nastavení šifrování je k dispozici pouze v případě, že je Shadow Drive v odemčeném stavu.
- 1. Klepněte na off (vypnuto) pro zapnutí Encryption Setup (Nastavení šifrování).
- Zadejte heslo, kterým chcete Shadow Drive zašifrovat, a dokončete nastavení klepnutím na OK.

### DŮLEŽITÉ!

- Nezapomeňte si své šifrovací heslo uschovat v případě ztráty šifrovacího hesla nebude možno vaše data obnovit.
- Rychlost šifrování a dešifrování závisí na velikosti dat a počtu souborů uložených ve vašem Shadow Drive.

## Autorizace odemykacího klíče

POZNÁMKA: Funkce Autorizace odemykacího klíče je k dispozici, pouze pokud je váš Shadow Drive v odemčeném stavu.

Svůj Shadow Drive můžete odemknout (zobrazit) pomocí autorizovaného Keystone. Pokud chcete k odemykání (zobrazení) vašeho Shadow Drive používat více klíčů Keystone, zajistěte samostatnou autorizaci každého klíče Keystone.

Pro autorizaci Keystone k odemykání (zobrazení) Shadow Drive

#### 1. Vyberte Authorize (Autorizovat).

- 2. Zadejte heslo k účtu ASUS a vyberte OK.
- 3. Vyberte klíče Keystone, který chcete autorizovat, a klikněte na OK.

Pro zrušení autorizace vašeho klíče Keystone pro odemykání (zobrazení) Shadow Drive

- 1. Vyberte Authorize (Autorizovat).
- 2. Zadejte heslo k účtu ASUS a vyberte OK.
- 3. Zrušte výběr klíče Keystone, jehož autorizaci chcete zrušit a klikněte na OK.